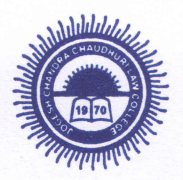

# Iogesh Chandra Chaudhuri Law College

30, Prince Anwar Shah Road, Kolkata - 700 033 Phone : 2417-5467, 2422-4319 E-mail : jcclc.kolkata@gmail.com, Website : www.jcclawcollege.in

Ref. No. .....

Date 21 02 2025

NOTICE

This is to inform all students of B.A. LL.B.& B.A. LL.B. (Hons.) Course(1<sup>st</sup>, 3<sup>rd</sup>, 5<sup>th</sup>, 7<sup>th</sup> & 9<sup>th</sup> Sem) for the session 2024-2025 that they have to sign up for College ERP Software in College Website within 27<sup>th</sup> February, 2025.

Please find annexed the students sign up manual for ERP Software and read the instruction accordingly. For any query please contact Mr. Rajib Bose.

PRIN

Principal Jogesh Chandra Chaudhuri Law College 30, Prince Anwar Shah Road, Kol.-33

# JOGESH CHANDRA CHAUDHURI LAW COLLEGE

# **Student Signup Manual for ERP Software**

Please read the full instruction manual before doing the Signup process Student Signup Link :- <u>https://jcclawerp.in/Students/Signup.aspx</u> Student Login Link : <u>https://jcclawerp.in/Students/Login.aspx</u>

## Step 1 : Signup Form

| Student ID                  | LM001/24-25                    |
|-----------------------------|--------------------------------|
|                             | example : (LLM :- LM003/24-25) |
| CU Registration No          | L02-1211-0078-24               |
| First Sem Admission Session | 2024-25 🗸                      |
| Current Semester/Year       | 1 ~                            |
| University Roll No          | L02/LLB/191121                 |
| First Name                  | Vicky                          |
| Middle Name                 |                                |
| Last Name                   | Kaushal                        |
| Date Of Birth (dd/mm/yyyy)  | 23/06/1999                     |
| Mobile Number (without +91) | 7384841000                     |
| Stream                      | L.L.M 👻                        |
| Department                  | LAW                            |
|                             | Save                           |
|                             |                                |
|                             |                                |

### Student ID Format Examples :

LLM: LM001/24-25

### BALLB / BALLB (Hons) : JC003/23-24

(This is for only Example Purpose if you put your Student ID wrong, it cannot be changed later. So kindly put your Student ID carefully).

Current Semester / Year - Please select the current semester you are currently pursuing. (আপনি যে সেমিস্টার এ এখন কার্রেন্টলি পড়ছেন সেই সেমিস্টার টাই সিলেক্ট করবেন )

Note - After Signup , Please Login and Complete your student profile.

### Step 2 : Login

|                        | <b>Student</b> Login                                                                                            |                          |
|------------------------|----------------------------------------------------------------------------------------------------|--------------------------|
|                        | Sign in to start your session                                                                                   |                          |
|                        | Student ID/CU Reg.No :(eg. L02-1200-0135-19)<br>LM001/24-25<br>DOB(DD/MM/YYYY)<br>23/06/1999<br>Login<br>Signup |                          |
| About Us  Products and | Services   Contact Us   Terms and Conditions  Privacy Policy  Re                                                | fund/Cancellation Policy |
|                        |                                                                                                    |                          |

Enter Student ID or Cu registration Number and Date of Birth for Login.

| Acsys ERP                                  | €                                                          |                             |  |
|--------------------------------------------|------------------------------------------------------------|-----------------------------|--|
|                                            | My Profile                                                 |                             |  |
| III Overview                               | Please update all details (please ignore if already done). |                             |  |
| C <sup>an</sup> My Payments                | Student ID                                                 | LM001/24-25                 |  |
| RTI/Other Fees Payment                     | Name                                                       | Vicky Kaushal               |  |
| Admission Form Print                       | CU Registration No                                         | 102-1211-0078-24            |  |
| Admission Form Print                       | -<br>Course Type                                           | -Select- v                  |  |
| (LLM real 1)                               | Stream                                                     | LLM ¥                       |  |
| (BALLB SEM 1)                              | Admission Session                                          | 2024-25 🕶                   |  |
| Admission Form Print<br>(BALLB Hons SEM 6) | Semester/Year                                              | 1 *                         |  |
| B.A.LL.B.Admission <                       | University Roll No                                         | L02/LLB/191121              |  |
| B.A.LL.B(Hons.) Admission <                |                                                            | (Format eg.L00/LLB /190000) |  |
| 罰 LL.M Admission 《                         | College Roll                                               |                             |  |
| 罰 Form Fill-Up く                           | First Name                                                 | Vicky                       |  |
| [2] Scholarship                            | Middle Name                                                |                             |  |
| COnline Feedback                           | Last Name                                                  | Kaushal                     |  |
| I View Feedback                            | Father's Name                                              |                             |  |
| Student Satisfaction Form                  | Mother's Name                                              |                             |  |
| [2 <sup>4</sup> Grivances                  | Date Of Pints/dd/mm/serve)                                 | 22/02/1000                  |  |
| 2 E-Resources                              | Date of Birth(ad/mm/yyyy)                                  | 25/00/1333                  |  |
|                                            | Nationality                                                | INDIAN V                    |  |

Now Complete/Fill up your profile and Submit. Now your sign-up process completed Successfully.